# **Participant Registration**

IIKI2024 Participant Registration:

https://smartconf.jp/auth/entry/iiki2024

1. Enter your email address and click the "Next" button.

| IIKI2024 |                                                                                                  |
|----------|--------------------------------------------------------------------------------------------------|
|          | Create a new account                                                                             |
|          | You will need to complete the account register before the participant register.                  |
|          | Please fill in your email address. We will send the verification link to your email address.     |
|          | Email address                                                                                    |
|          |                                                                                                  |
|          | For users who already have the SMART Conference account please click the below button to log in. |

2. An email from IIKI2024 Registration System will be sent to the email address you entered.

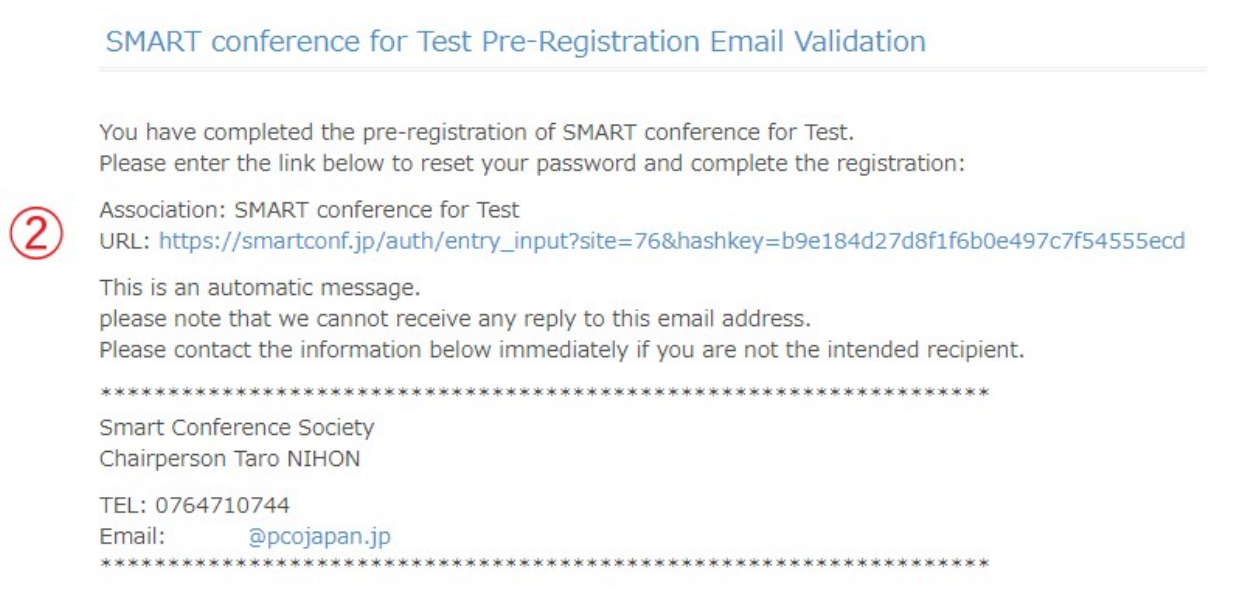

3. Click the URL within the received email to proceed with the full registration of your account.

4.Enter your registration details, then click the "Send" button to proceed to the confirmation page.

| Personal informati                                                                  | ion                                                                                 |
|-------------------------------------------------------------------------------------|-------------------------------------------------------------------------------------|
| Please confirm the                                                                  | e registered details.                                                               |
| Japanese + En                                                                       | glish                                                                               |
| O English only                                                                      |                                                                                     |
| Full Name (English                                                                  | n)                                                                                  |
|                                                                                     |                                                                                     |
| Affiliation                                                                         |                                                                                     |
|                                                                                     |                                                                                     |
|                                                                                     |                                                                                     |
|                                                                                     |                                                                                     |
| Account information                                                                 | on                                                                                  |
| Account information                                                                 | on                                                                                  |
| Account informatio                                                                  | on<br>ou can change it after logging in.                                            |
| Account information                                                                 | on<br>ou can change it after logging in.<br>p                                       |
| Account information<br>Email address * Yo<br>saki@pcojapan.jj<br>Password * 8-32 si | on<br>ou can change it after logging in.<br>p<br>ingle-byte alphanumeric characters |
| Account information                                                                 | on<br>ou can change it after logging in.<br>p<br>ingle-byte alphanumeric characters |
| Account information                                                                 | on<br>ou can change it after logging in.<br>p<br>ingle-byte alphanumeric characters |
| Account information                                                                 | on<br>ou can change it after logging in.<br>p<br>ingle-byte alphanumeric characters |

5. In the "Participant register" tab, click the "Continue" button.

| 8 SMART Conference      | Event > Participant register                                                                                      |
|-------------------------|----------------------------------------------------------------------------------------------------|
| 😤 Event                 | Participant register                                                                                              |
| Selected event Change > | Participant registration is not yet complete. Please fill in the blanks to complete the participant registration. |
| 2 Regular participation |                                                                                                    |
| Participant register    |                                                                                                    |
| Contributed paper       |                                                                                                    |

## 6. Enter your personal information

| 8 SMART Conference<br>User screen                 | TOP > Participant register > Edit your pe                                     | rsonal information              | Conference Website 🔹 My Account                                                                                            |
|---------------------------------------------------|-------------------------------------------------------------------------------|---------------------------------|----------------------------------------------------------------------------------------------------|
| Selected event Change ><br>IIKI2024               | Edit your personal informati                                                  | on                              | Hyperlink to homepage of IIKI202                                                                                           |
| Participant register                              | Personal information                                                          |                                 |                                                                                                    |
| Received Mail List                                | Notes for participant registration H<br>*The name and affiliation will be re- | lected according to the informa | ation registered by the user. If you need to change them, please update the latest information from your account settings. |
| e Account                                         | Honorific                                                                     | Required                        | Unselected 💌                                                                                                    |
| Account settings                                  | Department                                                                    | Required                        | Business Management School                                                                                                 |
| Japan Act of Specified<br>Commercial Transactions | Position                                                                      | Required                        | PhD. student                                                                                                    |
|                                                   | Paper ID                                                                      | Optional                        | 1234                                                                                                    |
|                                                   | Country                                                                       | Required                        | Japan 💌                                                                                                    |
|                                                   |                                                                               |                                 | X Discard changes and return V Send                                                                                        |

## 7. In the "Participants register" tab, click the "Select the registration category" button.

| Selected event Change ><br>IIKI2024               | Participant register                                                           |                                   |
|---------------------------------------------------|--------------------------------------------------------------------------------|-----------------------------------|
| Participant register<br>Received Mail List        | Participant registration is not yet complete. Please click the button below to | select the registration category. |
| Account                                           | Personal information                                                           | 🗹 Edit                            |
| Japan Act of Specified<br>Commercial Transactions | Honorific<br>Department                                                        | Ms.<br>Business Management School |
|                                                   | Position<br>Paper ID<br>Country                                                | PhD. student<br>1234<br>Japan     |

## 8.Select your participation type.

| 8 SMART Conference<br>User screen                 | TOP > Participant register > Select the registr | ation category                                                                                                    |                                             | Conference Website | Acco |
|---------------------------------------------------|-------------------------------------------------|----------------------------------------------------------------------------------------------------|---------------------------------------------|--------------------|------|
| Selected event Change >                           | Only one category can be chosen per a           | account.                                                                                                    |                                             |                    |      |
| IIK12024                                          |                                                 | <ul> <li>Full Registration</li> <li>Include the main session, reception &amp; banquet</li> </ul>                                | ¥60,000                                     |                    |      |
| Participant register<br>Received Mail List        | Category Required                               | Non-Author (without paper) Include the main session, reception & banquet                                                        | ¥30,000                                     |                    |      |
| Account                                           | Enter your coupon code. Optional                | The discount will be reflected on the next screen after                                                                         | you apply the coupon code:                  |                    |      |
| Japan Act of Specified<br>Commercial Transactions | Option1 Optional                                | Extra Page for the paper/ +1     Extra Page for the paper/ +2     Extra Page for the paper/ +3     Extra Page for the paper/ +4 | ¥10,000<br>¥20,000<br>¥30,000<br>¥40,000    |                    |      |
|                                                   | Option2 Optional                                | Extra paper submission/ +1     Extra paper submission/ +2     Extra paper submission/ +3     Extra paper submission/ +4         | ¥60,000<br>¥120,000<br>¥180,000<br>¥240,000 |                    |      |

9. Please add your paper information in Notes. Then, click the "Next" button.

| 8 SMART Conference<br>User screen                     | TOP > Participant register > Select the registre | ation category Confe                                                                                                    | rence Website 😩 My Account |
|-------------------------------------------------------|--------------------------------------------------|----------------------------------------------------------------------------------------------------|----------------------------|
| Selected event Change ><br>IIKI2024                   |                                                  | <ul> <li>Full Registration</li> <li>Include the main session, reception &amp; banquet</li> </ul>                                                                                                    | ¥60,000                    |
| Participant register<br>Received Mail List            | Category Required                                | <ul> <li>Non-Author (without paper)</li> <li>Include the main session, reception &amp; banquet</li> </ul>                                                                                                    | ¥30,000                    |
| <ul> <li>Account</li> <li>Account settings</li> </ul> | Enter your coupon code. Optional                 | The discount will be reflected on the next screen after you apply the coupon code.                                                                                                    |                            |
| Japan Act of Specified<br>Commercial Transactions     | Notes Optional                                   |                                                                                                    |                            |
|                                                       |                                                  | [Regarding separating the invoices and receipts by the addressees]<br>Please select and pay for the registered menu separately for each addressee.<br>(Please prioritize processing payments that include the basic menu for the addressee first.)<br>After the payment is made, the addressee can be modified, but cannot be split or merged.<br>Payment methods (credit card, bank transfer, etc.) can also be specified separately for each payment.<br>Invoices and receipts will be issued for each payment. |                            |
|                                                       |                                                  |                                                                                                    | X Cancel                   |

10. Check the payment details, and select "[Credit cards], [bank transfer (Japan only)], or [Con venience store payment (Japan only)]" .

| 8 SMART Conference<br>User screen   | TOP > Participant register > Select the registration category > Select payment method    |           |  |
|-------------------------------------|------------------------------------------------------------------------------------------|-----------|--|
| Selected event Change ><br>IIKI2024 | Payment details                                                                          |           |  |
|                                     | Category Full Registration                                                               |           |  |
| Participant register                | Total amount ¥60,000                                                                     |           |  |
| Received Mail List                  |                                                                                          |           |  |
| e Account                           | Payment method                                                                           |           |  |
| Account settings                    | Select a payment method.                                                                 |           |  |
| Japan Act of Specified              | All types of payment are handled by GMO Payment Gateway, Inc. on our behalf.             |           |  |
| Commercial transactions             | O Credit cards                                                                           |           |  |
|                                     | O Bank transfer *A Japanese bank account is required. Banks in other countries are not a | accepted. |  |
|                                     | • Convenience store payment(cvs) *Limited to convenience stores in Japan.                |           |  |
|                                     |                                                                                          |           |  |

#### \* This is the payment screen for "Credit Cards."

| 8 SMART Conference<br>User screen                           | TOP > Participant register > Select the registration category > Select payment method                                                              |
|-------------------------------------------------------------|----------------------------------------------------------------------------------------------------|
| Selected event Change ><br>IIKI2024<br>Participant register | Credit cards The following credit cards are accepted. Payment must be made by a one-time charge.                                                   |
| Received Mail List                                          | Please fill in your credit card details.                                                                                                    |
| Account                                                     |                                                                                                    |
| Account settings                                            | Credit Card Number                                                                                                    |
| Japan Act of Specified<br>Commercial Transactions           | Credit Cardholder name Required                                                                                                    |
|                                                             | Credit Card expiration date Required 1 v / 2024 v                                                                                                  |
|                                                             | Security Code Required The card security code is usually a 3 (or 4) digits number, typically printed in the signature box on the back of the card. |

#### \* This is the payment screen for "bank transfer."

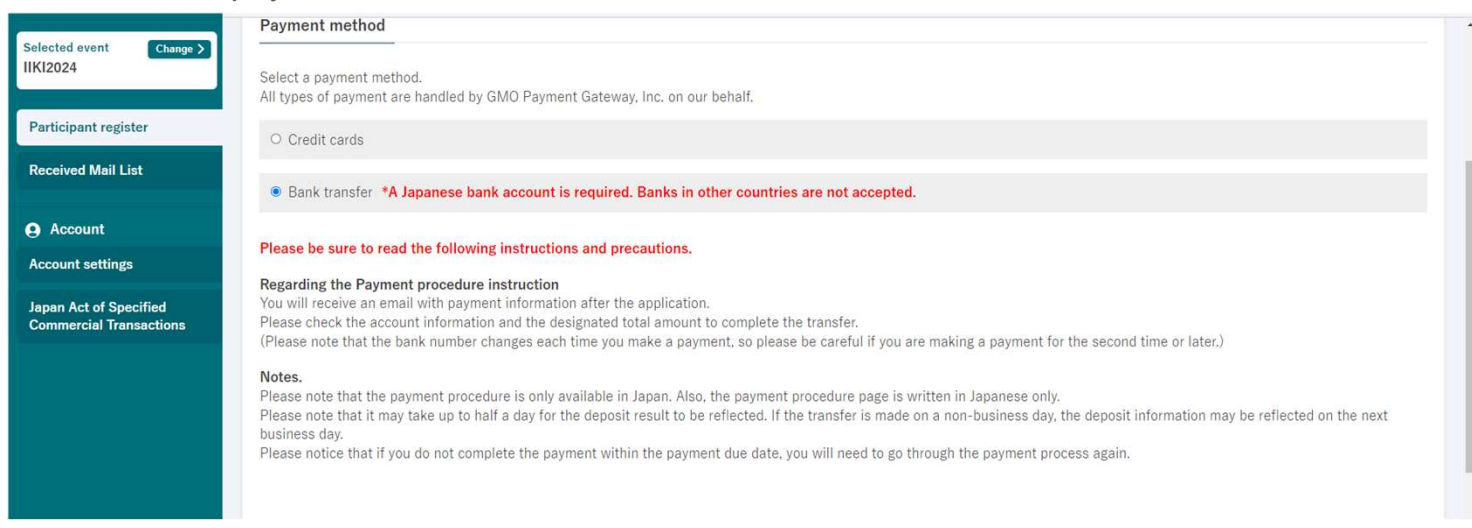

#### \* This is the payment screen for "Convenience store payment."

| 8 SMART Conference<br>User screen                 | TOP > Participant register > Select the registration category > Select payment method                                                                                                    |   |  |
|---------------------------------------------------|----------------------------------------------------------------------------------------------------|---|--|
| Selected event Change ><br>IIKI2024               | Convenience store payment(cvs)     *Limited to convenience stores in Japan.                                                                                                    |   |  |
|                                                   | Please be sure to read the following instructions and precautions.                                                                                                    |   |  |
| Participant register                              | Regarding the Payment procedure instruction                                                                                                    |   |  |
| Received Mail List                                | The procedure differs depending on the convenience store you specify. Please select the convenience store you wish to use from the list below and check the payment method. (You can still check after you have completed the payment method selection.)<br>You will receive an email with payment information after the application.<br>Please refer to the convenience store's denosit information and the designated amount on the form. |   |  |
| Account                                           |                                                                                                    |   |  |
| Account settings                                  | voces.<br>Only convenience stores in Japan are accepted. Please note that the payment procedure page is also available in Japanese only.                                                                                                    |   |  |
| Japan Act of Specified<br>Commercial Transactions | Please note that it may take up to half a day for the deposit result to be reflected. If the transfer is made on a non-business day, the deposit information may be reflected on the next business day. Please notice that if you do not complete the payment within the payment due date, you will need to go through the payment process again. Lawson/Ministop > FamilyMart > Seicomart >                                                |   |  |
|                                                   | Please select the convenience store. Select the convenience store Required Lawson/Ministop v                                                                                                    |   |  |
|                                                   | Please fill in the required information for convenience store payment.                                                                                                    |   |  |
|                                                   | Please enter no more than 20 characters                                                                                                    | J |  |
|                                                   | Name Regurd HUYU WONG                                                                                                    |   |  |
|                                                   | Please enter no more than 20 characters                                                                                                    |   |  |
|                                                   | 184.0%-10-                                                                                                    |   |  |
|                                                   | Phone number Please enter the number within 13-digit number with no dashes or spaces.                                                                                                    |   |  |

11. Enter the payment information and click the "To Confirmation Screen" button to proceed to the confirmation page.

| *Regarding the Japan Act of Specified Commercial Transactions<br>Click here for details<br>*Regarding the payment completion<br>You will receive a confirmation email and be able to download the receipt after the payment is completed.<br>*To cancel the payment<br>Please contact the secretariat below. We will inform you of the cancellation procedure.<br>Contact<br>IIK/2024<br>Reception hours : 09:00-16:00 (JST)<br>Email address : IN42024conf@gmail.com |                                                                                                    |                                            |
|----------------------------------------------------------------------------------------------------|----------------------------------------------------------------------------------------------------|--------------------------------------------|
| *Regarding the payment completion<br>You will receive a confirmation email and be able to download the receipt after the payment is completed.<br>*To cancel the payment<br>Please contact the secretariat below. We will inform you of the cancellation procedure.<br>Contact<br>IIK/2024<br>Reception hours : 09:00-16:00 (JST)<br>Email address : IN#2024conf@gmail.com                                                                                            | *Regarding the Japan Act of Specified Commercial Transactions<br>Click here for details               | ā,                                         |
| *To cancel the payment<br>Please contact the secretariat below. We will inform you of the cancellation procedure.<br>Contact<br>IIK/2024<br>Reception hours : 09:00-16:00 (JST)<br>Email address : IIK/2024conf@gmail.com                                                                                                    | *Regarding the payment completion<br>You will receive a confirmation email and be able to download th | he receipt after the payment is completed. |
| Contact<br>IIK/2024<br>Reception hours : 09:00-16:00 (UST)<br>Email address : IIK/2024conf@gmail.com                                                                                                    | *To cancel the payment<br>Please contact the secretariat below. We will inform you of the c           | cancellation procedure.                    |
|                                                                                                    | Contact<br>IIK12024<br>Reception hours : 09:00-16:00 (JST)<br>Email address : iiki2024conf@gmail.com  |                                            |

12. Confirm the payment details and click the "Send" button to complete the payment.

| 8 SMART Conference<br>User screen                 | TOP $>$ Participant register $>$ Select the registration category $>$ Select payment method $>$ | Confirmation of payment details                                | Conference Website | 🛓 My Account |
|---------------------------------------------------|-------------------------------------------------------------------------------------------------|----------------------------------------------------------------|--------------------|--------------|
| Selected event Change >                           | Confirmation of payment details                                                                 |                                                                |                    |              |
| Participant register                              | Payment details                                                                                 |                                                                |                    |              |
| Received Mail List                                | Category                                                                                        | Full Registration                                              |                    |              |
| e Account                                         | Total amount                                                                                    | ¥60,000                                                        |                    |              |
| Account settings                                  | Notes                                                                                           |                                                                |                    |              |
| Japan Act of Specified<br>Commercial Transactions | Payment methods                                                                                 | Bank transfer                                                  |                    |              |
|                                                   | Click on the "Send" button below to confirm the payment details. Please note the                | t no changes can be made after the payment has been confirmed. |                    |              |
|                                                   |                                                                                                 |                                                                | S Return           | ✓ Send       |
|                                                   |                                                                                                 |                                                                |                    |              |

X You can obtain the invoice and receipt from the download button below. You can also modify the recipient's name before downloading.

| badge Tokyo Demo Univ                |
|--------------------------------------|
|                                      |
|                                      |
| 40,000 yen Completion of the payment |
| Bank transfer                        |
| aesef47c290f110bb2986f25e17          |
| Member [¥40,000]                     |
|                                      |
| the payment 2024/02/15 10:30         |
| ment completed 2024/02/15 10:30      |
| Download                             |
| C Download                           |
|                                      |